# **Ohio** RT/S

**Knowledge Base Article** 

## **Table of Contents**

| Overview                                    | 3 |
|---------------------------------------------|---|
| Navigating to Medical Information           | 3 |
| Ending a Release of Information             | 6 |
| Editing the Release of Information End Date | 6 |
| Revoking the Release of Information         | 7 |
| Documenting a Release was Created in Error  | 7 |

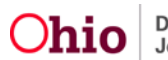

#### **Overview**

This article describes how to record receipt of a Release of Information in the Residential Treatment Information System (RTIS) to grant access to any Delinquency records that may exist in the Statewide Child Welfare Information System (SACWIS) for a youth in a Direct Placement.

When a Public Children Services Agency (PCSA) or Title IV-E Juvenile Court holds custody and has placed the youth into residential treatment, all delinquency, characteristics, and medical information is automatically shared between SACWIS and RTIS without a Release of Information.

This functionality will be used only when the youth is in a Direct Placement and the custodian has signed a Release of Information allowing access to the youth's SACWIS data. The only records that become available in RTIS with a Release of Information are Delinquency records.

Without a Release of Information, the only records that will be available for a youth in a Direct Placement will be those which have been entered in RTIS.

#### **Navigating to Medical Information**

1. From the RTIS **Dashboard**, click **Workload**.

| Ohio RTIS             | 🛈 Recent 🔶       | 🛛 Help 🕞 | 📕 Residential Supervisor, Rosie 👻 |                  |
|-----------------------|------------------|----------|-----------------------------------|------------------|
| Dashboard             |                  | Workload | Youth Search                      | Administration • |
| No Broadcast messag   | es at this time. |          |                                   |                  |
| Action Items P        | ending Approvals | 61       |                                   |                  |
| No Action items found |                  |          |                                   |                  |

The Workload tab screen appears.

**Note:** The **Status** field will pre-populate with **Both**, which includes **Current Placements** and **Placement Aftercares**. If you wish to select only one of those options, make a selection from the Status drop-down menu.

2. Click the relevant Youth Name/ID hyperlink.

| Ohio RTIS © Recent              | - 🤁 Help -                  | Lworker, bellefaire 🕞 |                  |                            |
|---------------------------------|-----------------------------|-----------------------|------------------|----------------------------|
| Dashboard                       | Workload                    | Youth Search          | Administration - |                            |
| Assigned Unassigned             |                             |                       |                  |                            |
| A There are 20 unassigned place | ements that need attention. |                       |                  | View Unassigned Placements |
| Workload                        |                             |                       |                  |                            |
| Status:                         |                             | Sort by:              | 2                | 21                         |
| Both                            | ~                           | Youth Name A-Z        | × Apply          |                            |
|                                 |                             |                       |                  |                            |
|                                 |                             |                       |                  | Transfer Workload          |
|                                 |                             |                       |                  |                            |
|                                 |                             |                       |                  |                            |

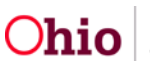

| Youth Name / ID | Placement Begin Date | Placement End Date | Facility              | Placement Source                |
|-----------------|----------------------|--------------------|-----------------------|---------------------------------|
|                 | 03/08/2021           |                    | Adams RTIS CRC script | Direct / Out-of-State Placement |
|                 | 02/01/2021           |                    | Adams RTIS CRC script | Direct / Out-of-State Placement |
|                 | 03/03/2021           |                    | Adams RTIS GH 2       | Direct / Out-of-State Placement |
| •               | 03/02/2021           |                    | Adams RTIS GH 2       | Direct / Out-of-State Placement |

The Youth Overview screen appears.

1. Click Youth Tools.

| Ohio RTIS OR                     | ecent - 😯 Help - | Lworker, bellefaire →                   |                              |                         |
|----------------------------------|------------------|-----------------------------------------|------------------------------|-------------------------|
| Dashboard                        | Workload         | Youth Search                            | Administration <del>-</del>  |                         |
| Youth Overview Youth Te          | ools +           |                                         |                              |                         |
| YOUTH NAME / ID:                 |                  | GENDER, AGE, DOB:                       | STATUS:<br>Current Placement |                         |
| PLACEMENT DATES:<br>03/08/2021 - |                  | FACILITY NAME:<br>Adams RTIS CRC script | Direct / Out-of-State Place  | rment                   |
| Current Discharge Plan           |                  |                                         |                              |                         |
| No Discharge Plan found.         |                  |                                         |                              |                         |
| Action Items                     |                  |                                         |                              |                         |
| No Action items found.           |                  |                                         |                              |                         |
| Assigned Workers                 |                  |                                         |                              |                         |
| View Assignment History          |                  |                                         |                              |                         |
| Worker                           | Supervisor       | Facility Agenc                          | Placement Begin / End Dat    | e Assignment Begin Date |
|                                  |                  | County Children Services I              | Board 03/08/2021 -           | 03/15/2021              |

The Youth Tools drawer expands to display a list of options.

2. Click Release of Information.

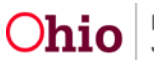

| Ohio RTIS ◎ Recent +                                                                 | 🤁 Help 🔸 | ResidentialSupervisor, Rosie 👻      |                     |                                 |                       |
|--------------------------------------------------------------------------------------|----------|-------------------------------------|---------------------|---------------------------------|-----------------------|
| Dashboard                                                                            | Workload | Youth Search                        | Administration -    |                                 |                       |
| Youth Overview Youth Tools -                                                         |          |                                     |                     |                                 |                       |
| Youth Overview<br>Youth Profile<br>Youth Placement History<br>Belease of Information |          |                                     |                     |                                 |                       |
| YOUTH NAME / ID:                                                                     |          | GENDER, AGE, DOB:                   |                     | STATUS:<br>Current Placement    |                       |
| PLACEMENT DATES:<br>05/25/2021 -                                                     |          | FACILITY NAME:<br>The Buckeye Ranch |                     | Direct / Out-of-State Placement |                       |
| Current Discharge Plan                                                               |          |                                     |                     |                                 |                       |
| No Discharge Plan found.                                                             |          |                                     |                     |                                 |                       |
| Action Items                                                                         |          |                                     |                     |                                 |                       |
| No Action items found.                                                               |          |                                     |                     |                                 |                       |
| Assigned Workers                                                                     |          |                                     |                     |                                 |                       |
| View Assignment History                                                              |          |                                     |                     |                                 |                       |
| Worker                                                                               |          | Supervisor                          | Facility Agency     | Placement Begin / End Date      | Assignment Begin Date |
| ResidentialSupervisor,                                                               |          |                                     | Buckeye Ranch, Inc. | 05/25/2021 -                    | 05/25/2021            |

The Release of SACWIS Information to RTIS screen appears.

3. Click Add Release of Information.

| Youth Overview Youth Tools -                                        |                                     |                                 |
|---------------------------------------------------------------------|-------------------------------------|---------------------------------|
| YOUTH NAME / ID:                                                    | GENDER, AGE, DOB:                   | STATUS:<br>Current Placement    |
| PLACEMENT DATES: 05/25/2021 -                                       | FACILITY NAME:<br>The Buckeye Ranch | Direct / Out-of-State Placement |
| Release of SACWIS Information to RTIS                               |                                     |                                 |
| No Release of Information records found. Add Release of Information |                                     |                                 |

The Maintain Release of Information screen displays.

4. Enter the Effective Date.

**Note:** The Effective Date must accurately reflect the date documented on the actual signed Release of Information.

Upon entering the Effective Date, the system automatically populates the End Date one year later. If the Release of Information documents a shorter timeframe, change the End Date to match the agreed upon date.

The End Date cannot be more than one year from the Effective Date.

5. Click Save.

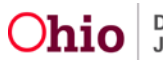

| Maintain Release of Information<br>Workload > Youth Overview > Release of Information |                                            |                |                              |
|---------------------------------------------------------------------------------------|--------------------------------------------|----------------|------------------------------|
| YOUTH NAME / ID:                                                                      | GENDER, AGE, DOB:                          |                | STATUS:<br>Current Placement |
| Release of SACWIS Information to RTIS Details                                         |                                            |                |                              |
| Effective Date: *                                                                     | End Date: *                                |                |                              |
| This release will expire 12 months from the effective date unless the youth is cl     | losed or release is revoked, whichever co. | mes first.     |                              |
| Created By:                                                                           |                                            | Created Date:  |                              |
| Modified By:                                                                          |                                            | Modified Date: |                              |
|                                                                                       |                                            |                |                              |
| Status:* Active                                                                       | ~ Apply                                    | Save Cancel    |                              |

The **Release of SACWIS** Information to RTIS screen appears, displaying the new Release of Information in the list grid.

#### **Ending a Release of Information**

To end a Release of Information prior to the current End Date, complete the following steps.

1. Click edit beside the record.

| Ohio RTIS © Recent                     | t 🗸 🛛 Ə Help 🕞 | ResidentialSupervisor, Rosie 👻      |                                 |
|----------------------------------------|----------------|-------------------------------------|---------------------------------|
| Dashboard                              | Workload       | Youth Search                        | Administration -                |
| Youth Overview Youth Tools             |                |                                     |                                 |
| YOUTH NAME / ID:                       |                | GENDER, AGE, DOB                    | STATUS:<br>Current Placement    |
| PLACEMENT DATES:<br>05/25/2021 -       |                | FACILITY NAME:<br>The Buckeye Ranch | Direct / Out-of-State Placement |
| Release of SACWIS Information to       | RTIS           |                                     |                                 |
| Include Created in Error               |                |                                     |                                 |
| Stat                                   | us             | Efi                                 | ective Date End Date            |
| edit Active Add Release of Information | 0              | 16/01/2021                          | 06/01/2022                      |

The Maintain Release of Information screen displays.

#### Editing the Release of Information End Date

2. Enter the new **End Date**, if needed.

**Note:** The **End Date** cannot be more than one year from the **Effective Date**. To extend beyond one year, a new signed Release of Information must be obtained from the custodian.

Proceed to Step 5.

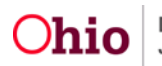

#### **Revoking the Release of Information**

3. If the custodian has revoked consent for the Release of Information, select **Revoked** from the Status dropdown menu.

Proceed to Step 5.

Note: The End Date will be automatically changed to today's date.

#### Documenting a Release was Created in Error

4. If the Release of Information **Effective Date** is incorrect or if the record was created in error, select **Created In Error** from the Status dropdown menu.

Note: The End Date will be automatically changed to today's date.

5. Click Save.

| Maintain Release of Info          | ormation                                           |                                        |                |                              |  |
|-----------------------------------|----------------------------------------------------|----------------------------------------|----------------|------------------------------|--|
| Workload > Youth Overview > R     | elease of Information                              |                                        |                |                              |  |
| YOUTH NAME / ID:                  |                                                    | GENDER, AGE, DOB:                      |                | STATUS:<br>Current Placement |  |
| Release of SACWIS Information     | n to RTIS Details                                  |                                        |                |                              |  |
| Effective Date: *<br>06/01/2021   |                                                    | End Date: *<br>06/01/2022              |                |                              |  |
| This release will expire 12 month | is from the effective date unless the youth is clo | sed or release is revoked, whichever o | omes first.    |                              |  |
| Created By:                       | ResidentialSupervisor, Rosie                       |                                        | Created Date:  | 06/01/2021                   |  |
| Modified By:                      | ResidentialSupervisor, Rosie                       |                                        | Modified Date: | 06/01/2021                   |  |
|                                   |                                                    |                                        |                |                              |  |
|                                   |                                                    |                                        |                |                              |  |
|                                   |                                                    |                                        |                |                              |  |
|                                   |                                                    |                                        |                |                              |  |
|                                   | Sta                                                | Active                                 | ~ Apply Sav    | Cancel                       |  |
|                                   |                                                    |                                        |                |                              |  |

6.

If you need additional information or assistance, please contact the SACWIS Help Desk at: 614-466-0978, select #3, then select #5.

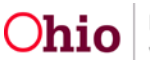